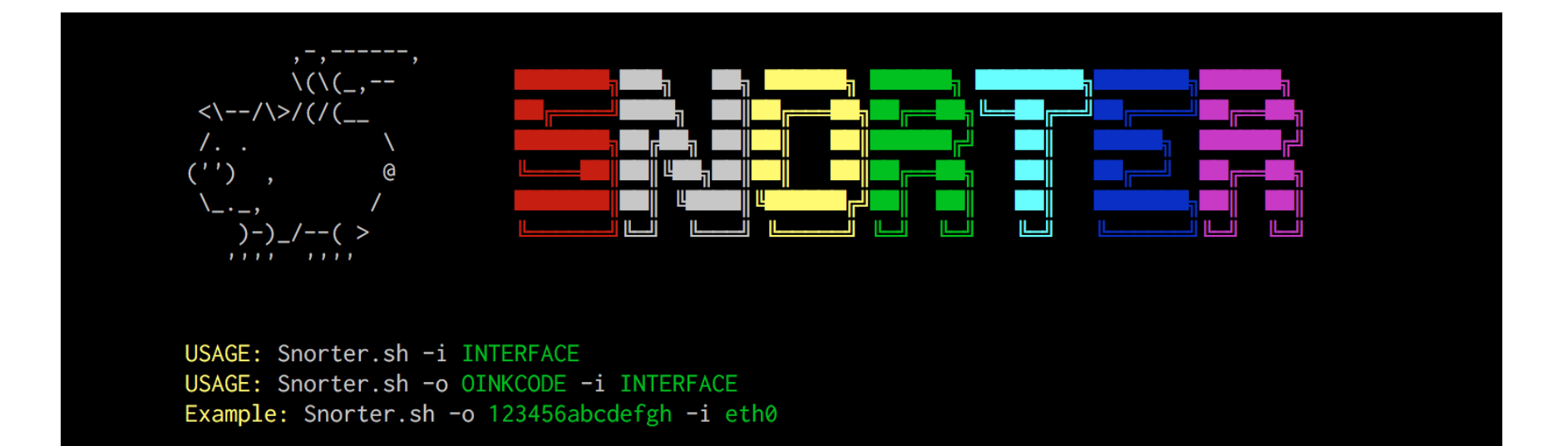

# Snorter

## Guia d'Instal·lació

Instal·la Snort + Barnyard2 + PulledPork automàticament

@joan\_bono

# Què necessites?

- Un ordinador amb:
  - Debian
  - Kali Linux
  - Raspbian Jessie
- Oinkcode:
  - És GRATUÏT! <sup>3</sup>
  - Molt recomanable
  - Obtenir el teu aquí.
- Interfície de xarxa identificada:
  - ip link show
- Dependències prèvies:
  - sudo apt-get install git
- Paciència.

### Primeres passes

• Clonar el repositori:

```
git clone https://github.com/joanbono/Snorter.git`
cd Snorter/src
bash Snorter.sh -h
```

• Recomanat: Executa el programa fent servir un oinkcode

bash Snorter.sh -o <oinkcode> -i <interface>
Ex: bash Snorter.sh -o XXXXXXXXXXX -i eth0

• No Recomanat: Executa el programa sense cap oinkcode

bash Snorter.sh -i interface bash Snorter.sh -i eth0

## Instal·lació de Snort

• Contrassenya de superusuari, i esperar...

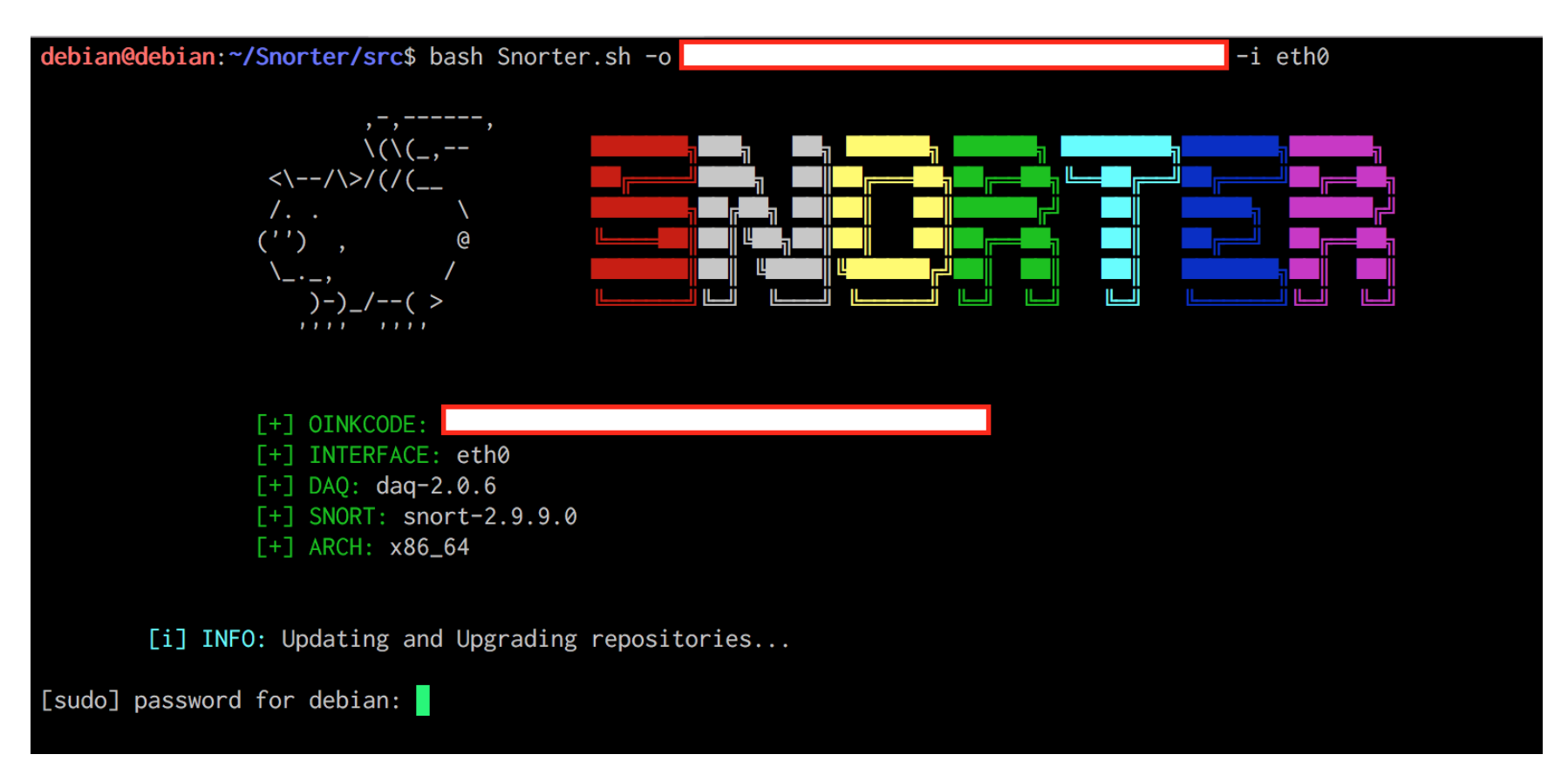

• Snort i daq s'han instal·lat.

-\*> Snort! <\*-

[+] INFO: snort-2.9.9.0 installed successfully.

[i] INFO: Adding user and group SNORT.

[i] INFO: /var/log/snort and /etc/snort created and configurated.

, , \_ 0″)~

Version 2.9.9.0 GRE (Build 56)
By Martin Roesch & The Snort Team: http://www.snort.org/contact#team
Copyright (C) 2014-2016 Cisco and/or its affiliates. All rights reserved.
Copyright (C) 1998-2013 Sourcefire, Inc., et al.
Using libpcap version 1.6.2
Using PCRE version: 8.35 2014-04-04
Using ZLIB version: 1.2.8

[+] INFO: SNORT is successfully installed and configurated!

• Ara toca afegir la HOME\_NET i la EXTERNAL\_NET.

[!] INFO: Now it's time to edit the SNORT configuration file.

[i] INFO: Add your HOME\_NET address [Ex: 192.168.1.0/24]
[!] WARNING: Press ENTER to continue.

- Prémer Intro per continuar. Obrirà vim :
  - Prémer A per anar al final de la línia.
  - Afegeix l'adreça i la màscara de la xarxa a protegir.
  - Prémer Esc i després :wq! per desar canvis.

• Fes el mateix per a la EXTERNAL\_NET :

[i] INFO: Add your EXTERNAL\_NET address [Ex: !\$HOME\_NET]
[!] WARNING: Press ENTER to continue.

- Prémer Intro per continuar. Obrirà vim :
  - Prémer A per anar al final de la línia.
  - Afegir l'adreça *atacant*. Recomanat: **!**\$HOME\_NET .
  - Prémer Esc i després :wq! per desar canvis.

46
47 # Set up the external network addresses. Leave as "any" in most situations
48 ipvar EXTERNAL\_NET !\$HOME\_NET
49

 Ara la sortida. Per defecte, s'habilita el format de sortida unified2, però pots habilitar més d'una sortida. Vaig a habilitar la sortida en CSV i format TCPdump.

[i] INFO: Enabling local.rules and adding a PING detection rule...
[!] WARNING: Unified2 output configured. Configure another output?

- 1 CSV output
- 2 TCPdump output
- 3 CSV and TCPdump output
- 4 None

Option [1-4]:

• Ara SNORT arrancarà en mode consola . Mana un PING des d'altra màquina per comprovar el funcionament.

[!] WARNING: Attempting to test ICMP rule in eth0. Send a PING to your SNORT machine. Press Ctrl+C once and wait few seconds to stop the process...

| [!] WARNING: P          | ress | E <b>NTER</b> to contin | ue.  |     |       |      |            |                                        |
|-------------------------|------|-------------------------|------|-----|-------|------|------------|----------------------------------------|
| 01/09-12:39:29.229291   | [**] | [1:10000001:1]          | Atac | per | PINGs | [**] | [Priority: | 0] {ICMP} 172.16.77.1 -> 172.16.77.137 |
| 01/09-12:39:29.229320   | [**] | [1:10000001:1]          | Atac | per | PINGs | [**] | [Priority: | 0] {ICMP} 172.16.77.137 -> 172.16.77.1 |
| 01/09-12:39:30.229230   | [**] | [1:10000001:1]          | Atac | per | PINGs | [**] | [Priority: | 0] {ICMP} 172.16.77.1 -> 172.16.77.137 |
| 01/09-12:39:30.229294   | [**] | [1:10000001:1]          | Atac | per | PINGs | [**] | [Priority: | 0] {ICMP} 172.16.77.137 -> 172.16.77.1 |
| 01/09-12:39:31.230473   | [**] | [1:10000001:1]          | Atac | per | PINGs | [**] | [Priority: | 0] {ICMP} 172.16.77.1 -> 172.16.77.137 |
| 01/09-12:39:31.230526   | [**] | [1:10000001:1]          | Atac | per | PINGs | [**] | [Priority: | 0] {ICMP} 172.16.77.137 -> 172.16.77.1 |
| 01/09-12:39:32.231436   | [**] | [1:10000001:1]          | Atac | per | PINGs | [**] | [Priority: | 0] {ICMP} 172.16.77.1 -> 172.16.77.137 |
| 01/09-12:39:32.231553   | [**] | [1:10000001:1]          | Atac | per | PINGs | [**] | [Priority: | 0] {ICMP} 172.16.77.137 -> 172.16.77.1 |
| 01/09-12:39:33.236303   | [**] | [1:10000001:1]          | Atac | per | PINGs | [**] | [Priority: | 0] {ICMP} 172.16.77.1 -> 172.16.77.137 |
| 01/09-12:39:33.236387   | [**] | [1:10000001:1]          | Atac | per | PINGs | [**] | [Priority: | 0] {ICMP} 172.16.77.137 -> 172.16.77.1 |
| 01/09-12:39:34.241661   | [**] | [1:10000001:1]          | Atac | per | PINGs | [**] | [Priority: | 0] {ICMP} 172.16.77.1 -> 172.16.77.137 |
| 01/09-12:39:34.241796   | [**] | [1:10000001:1]          | Atac | per | PINGs | [**] | [Priority: | 0] {ICMP} 172.16.77.137 -> 172.16.77.1 |
| ^C*** Caught Int-Signal |      |                         |      |     |       |      |            |                                        |
| snort: no process found | d    |                         |      |     |       |      |            |                                        |

Mostrarà una alerta de PING . Prémer Ctrl+C una vegada, i continua la instal·lació.

## Instalació de Barnyard2

- Ara toca instal·lar BARNYARD2 si vols.
- Es demana inserir una contrassenya per la base de dades de SNORT que es va a crear. En l'exemple utilitzo SNORTSQL.

[!] IMPORTANT: Would you like to install BARNYARD2? [Y/n] Y
[!] WARNING: Insert new SNORT Database Password: SNORTSQL

- Ara el programa instal·larà algunes dependències.
- Instal·larà MySQL , si no està instal·lat prèviament, hauràs d' introduïr una contrassenya de root . En l'ejemplo, poso R00TSQL .

[i] INFO: Installing dependencies.

[!] WARNING: You will be asked for a password for MySQL service if it isn't installed in the system.
[!] WARNING: Press ENTER to continue.

• I la contrassenya del servei MySQL.

| <pre>Repeat password for the MySQL "root" user:  ****** </pre> |        | Configuring mysql-server-5.5        |
|----------------------------------------------------------------|--------|-------------------------------------|
| *******<br><0k>                                                | Repeat | password for the MySQL "root" user: |
| <0k>                                                           | *****  | * <mark></mark>                     |
|                                                                |        | <0k>                                |
| <br>                                                           |        |                                     |

- Ara el programa pregunta la contrassenya de MySQL 3 vegades
- Tenir en compte: contrassenya root de MySQL 3 vegades.

|                    | [+] INFO: BARNYARD2 installed successfully.                                                                                                |
|--------------------|----------------------------------------------------------------------------------------------------|
|                    | [i] INFO: The SNORT database is going to be created. You will be asked for MySQL password 3 times<br>[!] WARNING: Press ENTER to continue. |
| Enter p<br>Enter p | bassword:                                                                                                    |
| Enter p            | bassword:                                                                                                    |

## Instal·lació de **PulledPork**

• Ara toca instal·lar PulledPork si vols.

[!] IMPORTANT: Would you like to install PULLEDPORK? [Y/n] Y

#### [i] INFO: Downloading PULLEDPORK.

Cloning into 'pulledpork'... remote: Counting objects: 1207, done. remote: Total 1207 (delta 0), reused 0 (delta 0), pack-reused 1207 Receiving objects: 100% (1207/1207), 249.49 KiB | 0 bytes/s, done. Resolving deltas: 100% (814/814), done. Checking connectivity... done.

[i] INFO: Adding PULLEDPORK to crontab. [Everyday at 4:15 AM].

PulledPork v0.7.3 - Making signature updates great again!

#### [+] INFO: PULLEDPORK is successfully installed and configured!

## Crear un servei

• Crear un servei del sistema:

[!] IMPORTANT: Would you like to create a service snort? [Y/n] Y

[i] INFO: Now you can run sudo systemctl {start|stop|status} snort .

## Descarregar i instal·lar noves regles

 Pots descarregar i instal·lar noves regles quan tot estiga instal·lat i configurat.

@\_/ / 66\\_ cummingsj@gmail.com | \ \ \_(") \ /-| ||'--' Rules give me wings!

# Habilitar regles Emerging Threats i Community

• Habilitar automàticamente al snort.conf les regles d'Emerging Threats i Community

[!] IMPORTANT: Would you like to enable Emerging Threats and Community rules for detection? [Y/n] Y
[+] SUCCESS: Emerging Threats and Community rules enabled

## WebSnort

• Instal·lar WebSnort per analitzar PCAPs

[!] IMPORTANT: Would you like to install WEBSNORT for PCAP Analysis? [Y/n] Y

- [i] INFO: Installing dependencies.
- [i] INFO: running WEBSNORT on http://localhost:80.
- [!] IMPORTANT: Would you like to start WEBSNORT with the system? [Y/n] Y
- [+] INFO: WEBSNORT is successfully installed and configured!

## Reiniciar

• Reiniciar el sistema.

[!] IMPORTANT: Would you like to **REBOOT** now? [Y/n] Y

[i] INFO: Rebooting...